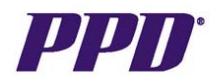

## **Inserting Additional Pages**

Sites may need to add an additional page if they have completed data entry on all of the data fields on an eCRF page, but still have additional data to enter. (i.e. Adverse Events, Medical History, ConMeds, etc.) The Study Team should advise when to add additional pages based on the protocol for the study. This example will provide step by step instructions for inserting an additional Adverse Event page.

| Step   | Procedure                                                                                                    |  |  |
|--------|----------------------------------------------------------------------------------------------------|--|--|
| Step 1 | From the Patient Casebook screen, select the check box for your patient. Confirm you are in the correct visit. Click the Add Visit Page button.       Casebook Spreadsheet       Set Visit Focus: Patient:       All Casebook:       RDC453V1       Wisit:       ADVERSE EVENTS                                                                                                    |  |  |
|        |                                                                                                    |  |  |
|        | Select Patients and   Generate Patient Data Report   Go   Add Visit Page   Add Other Page     Select All   Select None                                                                                                    |  |  |
|        | Patient ADVERSE EVENTS   Select Number Ae Yn Ae Data   Image: Constraint of the select of the select of t |  |  |
| Step 2 | The Add Visit Page dialog box appears. Select the radio button for the eCRF you need to add for this visit. Click the <b>Continue</b> button.                                                                                                    |  |  |
|        | need to add for this visit. Click the Continue button.                                                                                                    |  |  |

If you experience any problems with OC RDC, contact the EDC Support Center Toll free numbers can be found at <u>http://rdc.ppdi.com/</u>

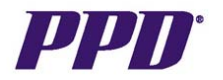

| Step                                              | Procedure                                                                                                    |                                   |  |
|---------------------------------------------------|----------------------------------------------------------------------------------------------------|-----------------------------------|--|
| Step 3                                            | Step 3   A second Add Visit Page dialog window appears.   ALWAYS LEAVE THE     DEFAULT VALUE IN THE SELECT SUB-VISIT DROP DOWN LIST AS THE   SYSTEM AUTOMATICALLY PROCRESSES TO THE NEXT APPROPRIATE |                                   |  |
|                                                   |                                                                                                    |                                   |  |
| STATEM AUTOMATICALLY PROGRESSES TO THE NEXT APPRO |                                                                                                    |                                   |  |
|                                                   |                                                                                                    |                                   |  |
|                                                   | RDC Onsite: Add Visit Page Web Page Dialog                                                                                                    | <u>? ×</u>                        |  |
|                                                   | Add Visit Page                                                                                                    |                                   |  |
|                                                   | Study RDC453V1 Site 102                                                                                                    |                                   |  |
|                                                   | Visit ADVERSE EVENTS Patient 1023014                                                                                                    |                                   |  |
|                                                   |                                                                                                    |                                   |  |
|                                                   | Selected CRF Ale Data                                                                                                    |                                   |  |
|                                                   | Select Sub-visit                                                                                                    |                                   |  |
|                                                   |                                                                                                    |                                   |  |
|                                                   |                                                                                                    |                                   |  |
|                                                   |                                                                                                    |                                   |  |
|                                                   |                                                                                                    |                                   |  |
|                                                   |                                                                                                    |                                   |  |
|                                                   |                                                                                                    |                                   |  |
|                                                   |                                                                                                    |                                   |  |
|                                                   |                                                                                                    |                                   |  |
|                                                   |                                                                                                    |                                   |  |
|                                                   |                                                                                                    |                                   |  |
|                                                   |                                                                                                    |                                   |  |
|                                                   |                                                                                                    |                                   |  |
|                                                   |                                                                                                    | Cancel Apply                      |  |
|                                                   | https://rtpedcv.ppdi.com/olsa/oc/rdcModalWir 📴 Local intranet                                                                                                    |                                   |  |
| Step 4                                            | A new Unplanned Visit Page is added to the Case                                                                                                    | ebook Spreadsheet. The column     |  |
|                                                   | title indicates the sub-visit number and there is a U next to the icon denoting this is                                                                                                    |                                   |  |
|                                                   | an unplanned visit page. Click on the page icon t                                                                                                    | o begin data entry into new page. |  |
|                                                   | Patient                                                                                                    |                                   |  |
|                                                   | Select 🖧 Number Ae Yn Ae Data                                                                                                    | Ae Data.1                         |  |
|                                                   |                                                                                                    | n <b>.</b> U                      |  |
|                                                   |                                                                                                    |                                   |  |

If you experience any problems with OC RDC, contact the EDC Support Center Toll free numbers can be found at <u>http://rdc.ppdi.com/</u>